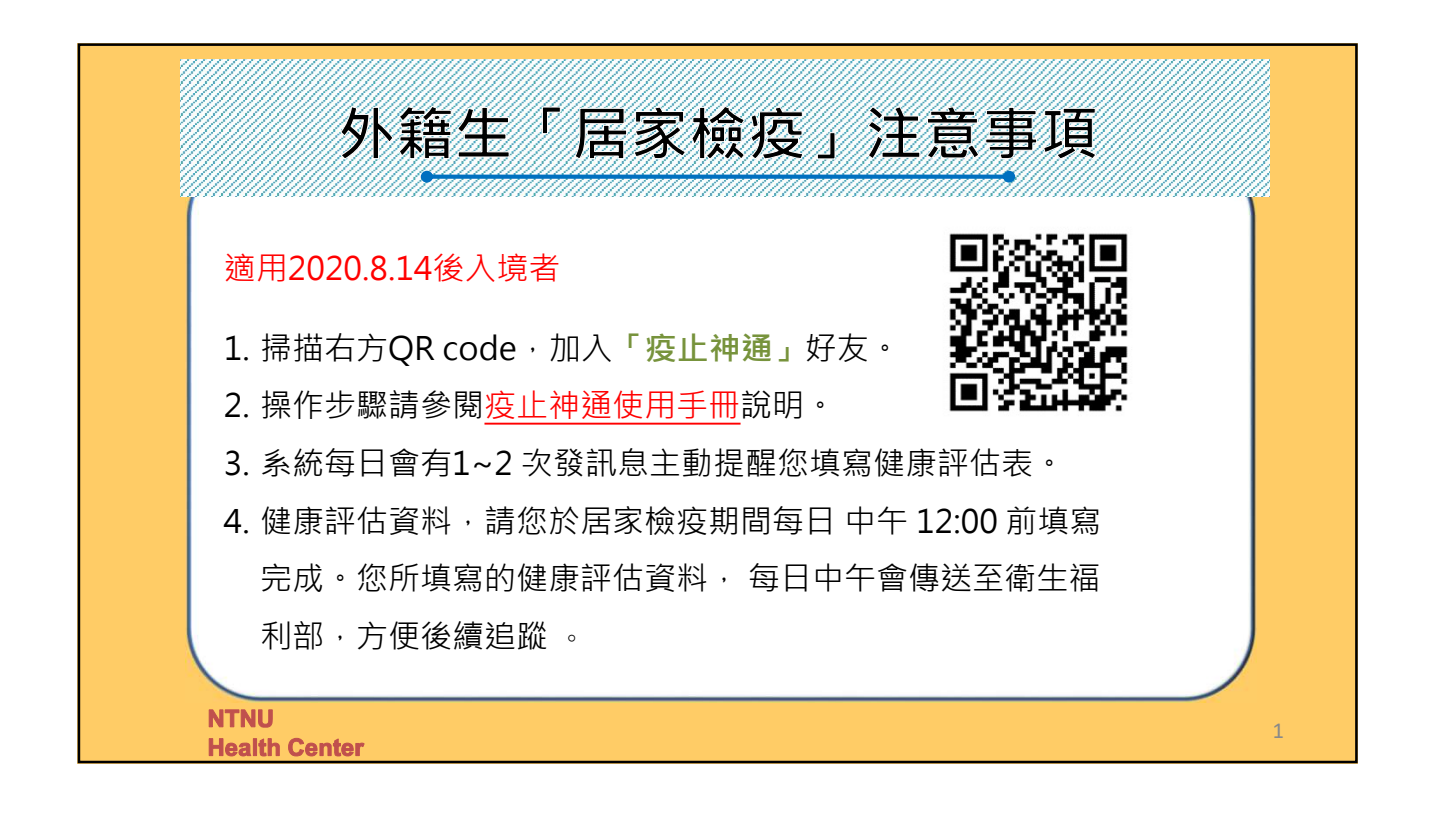

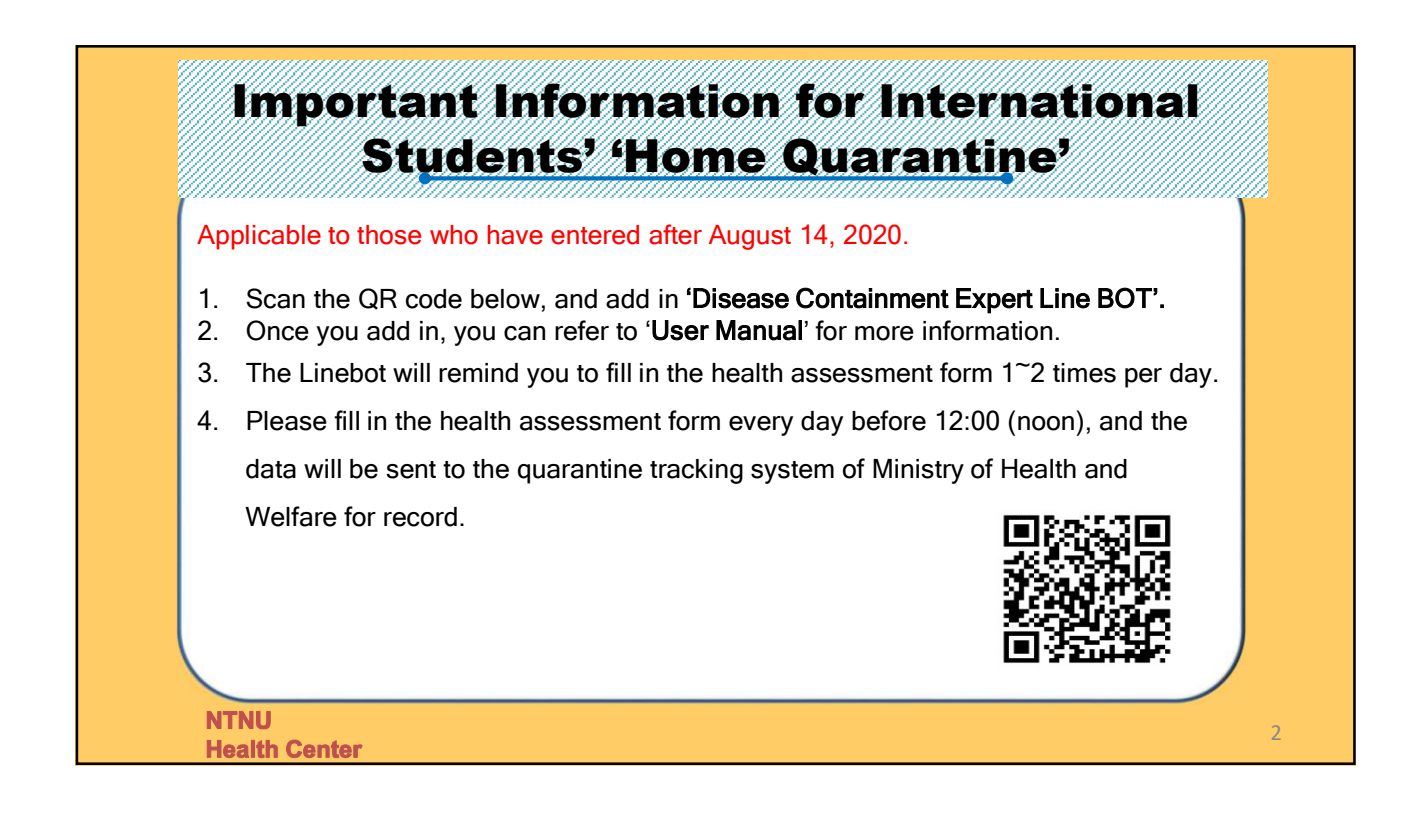

# 疫止神通 (居家檢疫關懷系統) 使用手冊

#### 1.選擇語言 (中文、英文)

| 📶 Sketch 🗢                    | 9:41 AM                               | <b>\$</b> 100% 🔳 | •••• Sket | ch 🗢                          | 9:41 AM         | \$ 100       | % 🔳 |
|-------------------------------|---------------------------------------|------------------|-----------|-------------------------------|-----------------|--------------|-----|
| く 🔘 疫止神通                      |                                       | ≣ ≡              | < (       | ② 疫止神通                        | 我說中文            |              |     |
| Hello 大明哥!                    |                                       |                  | 好的        | 51                            |                 |              |     |
| 我是疫止神通,<br>署提供的居家相<br>陪伴你走過這兩 | ,是疾病管制<br><sub>象</sub> 疫小幫手,<br>兩週的時間 |                  | 服為你       | <b>3務聲明</b><br>了提供個人<br>告訴我的個 | 化的服務,非          | 伐會紀錄<br>羊細閱讀 |     |
| 首先想先問,依<br>是?                 | 8常用的語言                                |                  | 我         | 息事項與個<br>就能夠為你<br>閱讀注意        | 資保護就明<br>進行各項服務 | ,问息俊<br>务!   |     |
| 選擇語言(Sele                     | ect Language)                         |                  | 請         | 間你是否同意」                       | 以上服務聲明?         | PNB          |     |
| 爭                             | 就中文                                   |                  |           | 不同意                           |                 | 同意           |     |
| I spe                         | ak English                            |                  |           |                               |                 |              |     |
|                               |                                       |                  |           |                               | 服務選單            |              |     |

#### 3.操作選單介紹

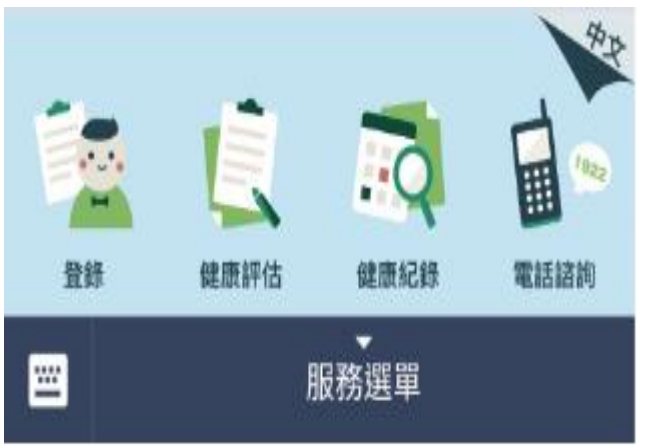

- 點選下方「服務選單」,可開啟或關閉操作選單
- ●「登錄」-新增居家檢疫健康關懷人員名單

2.同意個資保護聲明

- ●「健康評估」- 身體健康評估紀錄表
- ●「健康紀錄」- 居家檢疫期間健康評估歷史紀錄
- ●「電話諮詢」- 電話聯絡 1922 或縣市關懷中心

#### 4.登錄:請點選「服務選單」,再點選「登錄」

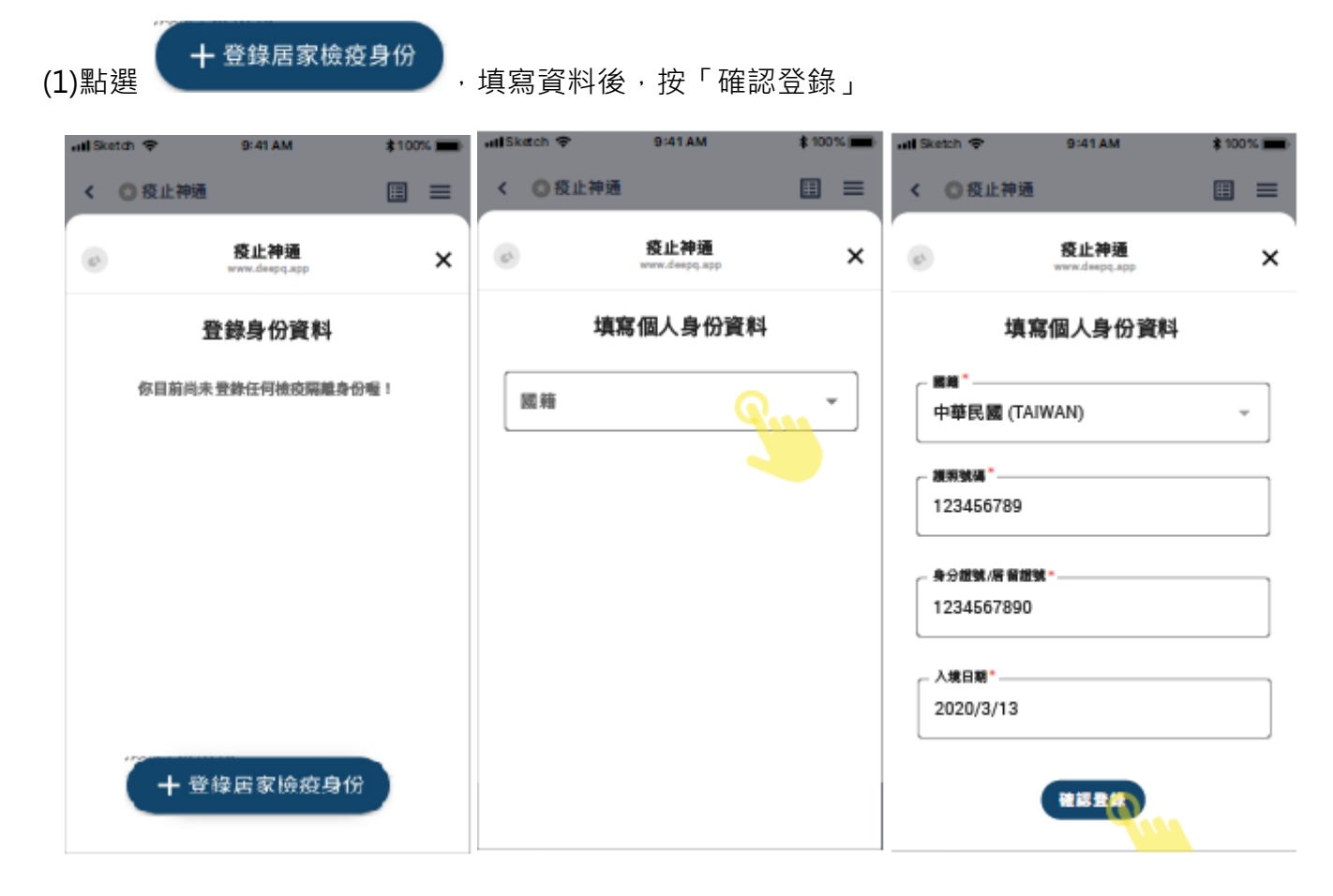

(2)確認登錄後,請等候1~2 小時,待系統比對完成後,會主動發訊息通知您

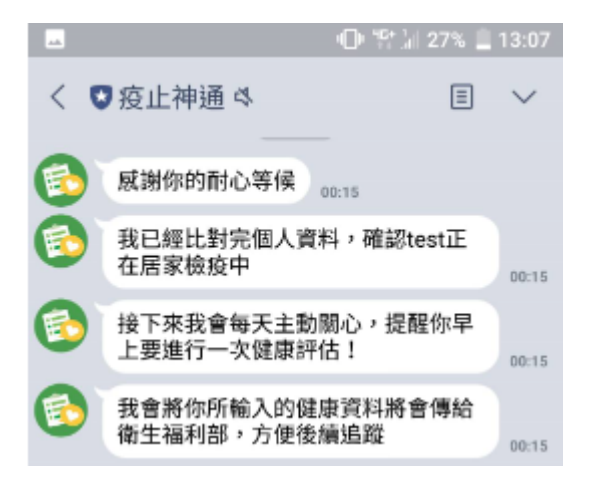

## ★5.健康評估:請點選「服務選單」,再點選「健康評估」

● 請您於居家檢疫期間·<u>每日中午 12:00 前</u>·完成健康評估紀錄表

| and Sketch 🎔 9:41 AM | \$100% 🔳 | 资止神通<br>mohw.deepq.app                    |
|----------------------|----------|-------------------------------------------|
| く 🔘 疫止神通             |          | 4月8日健康評估表                                 |
| 健康評估                 |          | · 他温 *<br>37.                             |
| 你想要進行誰的健康評估<br>呢?    |          | 體溫格式為兩位數,可接受一位小數點,例:35或36.5<br>請勾選你目前有的症狀 |
| 選擇評估對象               |          | □ 流鼻水                                     |
| T+100                |          | □ 鼻塞                                      |
| 土大明                  |          | □ 咳嗽                                      |
| 王心雨                  |          | □ 呼吸困難                                    |
|                      |          | □ 全身倦怠                                    |
|                      |          | □ 腹瀉                                      |
|                      |          | □ 味覺丧失                                    |
|                      |          | □ 嗅覺喪失                                    |
|                      |          | □ 四肢無力                                    |
|                      |          | 請問你今天是否有就醫                                |
|                      |          | ○ 有,我有就醫                                  |
| 服務選單                 |          | ● 沒有                                      |

確認登錄

#### 6.健康紀錄:請點選「服務選單」,再點選「健康紀錄」

- all Sketch 😤 9:41 AM \$100% **=** at Sketch 😤 9:41 AM \$100% 🔳 < 〇 疫止神通 < O疫止神通 ≣ ≡ 健康紀錄 疫止神通 62 × 1.800 你想要查看誰的健康評估紀 王大明 錄呢? 3月20日健康評估表 選擇查看對象 2020年2月29日 王大明 上午10:02 流鼻水鼻塞、咳嗽、呼吸困難、 36.5°C 全身倦怠、當日就醫 王心雨 2020年2月28日 上午10:02 38.1°C 流鼻水鼻塞、咳嗽、呼吸困難 2020年2月27日 未填寫健康評估 -<u>....</u> 服務選單
- 健康紀錄可以查詢您曾填寫過的健康評估表

7.電話諮詢:請點選「服務選單」,再點選「電話諮詢」

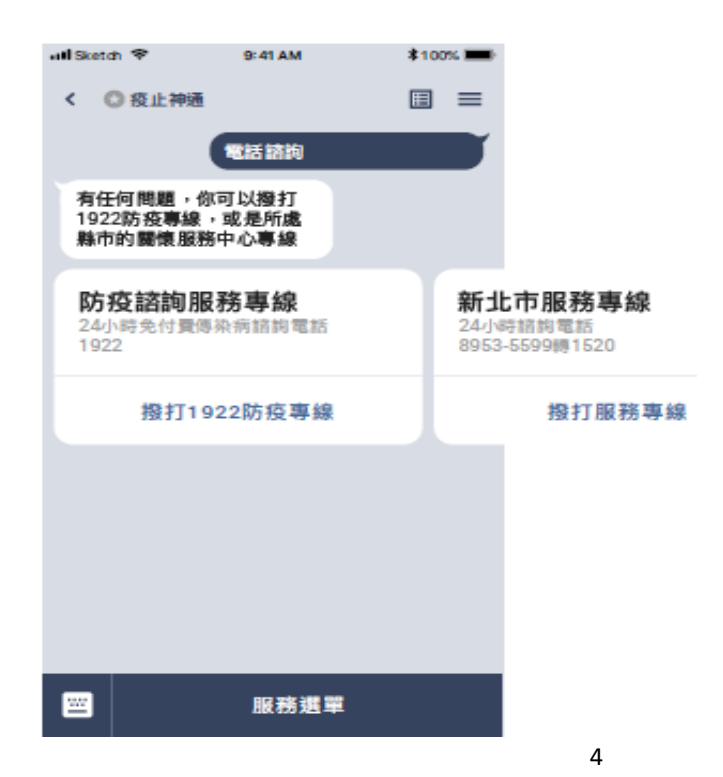

#### 8.說明

- 若您需要幫未成年子女註冊並代為填寫健康評估表,則您與未成年子女的居家檢疫地 點須於同一地點內,方可代為註冊、填寫。
- 本系統每日會有 1~2 次發訊息主動提醒您填寫健康評估表。
- 健康評估資料,請您於居家檢疫期間每日中午12:00 前填寫完成。您所填寫的健康評 估資料,每日中午會傳送至衛生福利部,方便後續追蹤。
- 若您有任何問題,可撥打 1922 防疫專線,或聯絡直轄市、縣(市)關懷服務中心專線
  尋求協助。

# **Disease Containment Expert User Manual**

1.Select Language (Chinese · English) 2.Agree with Terms of Service

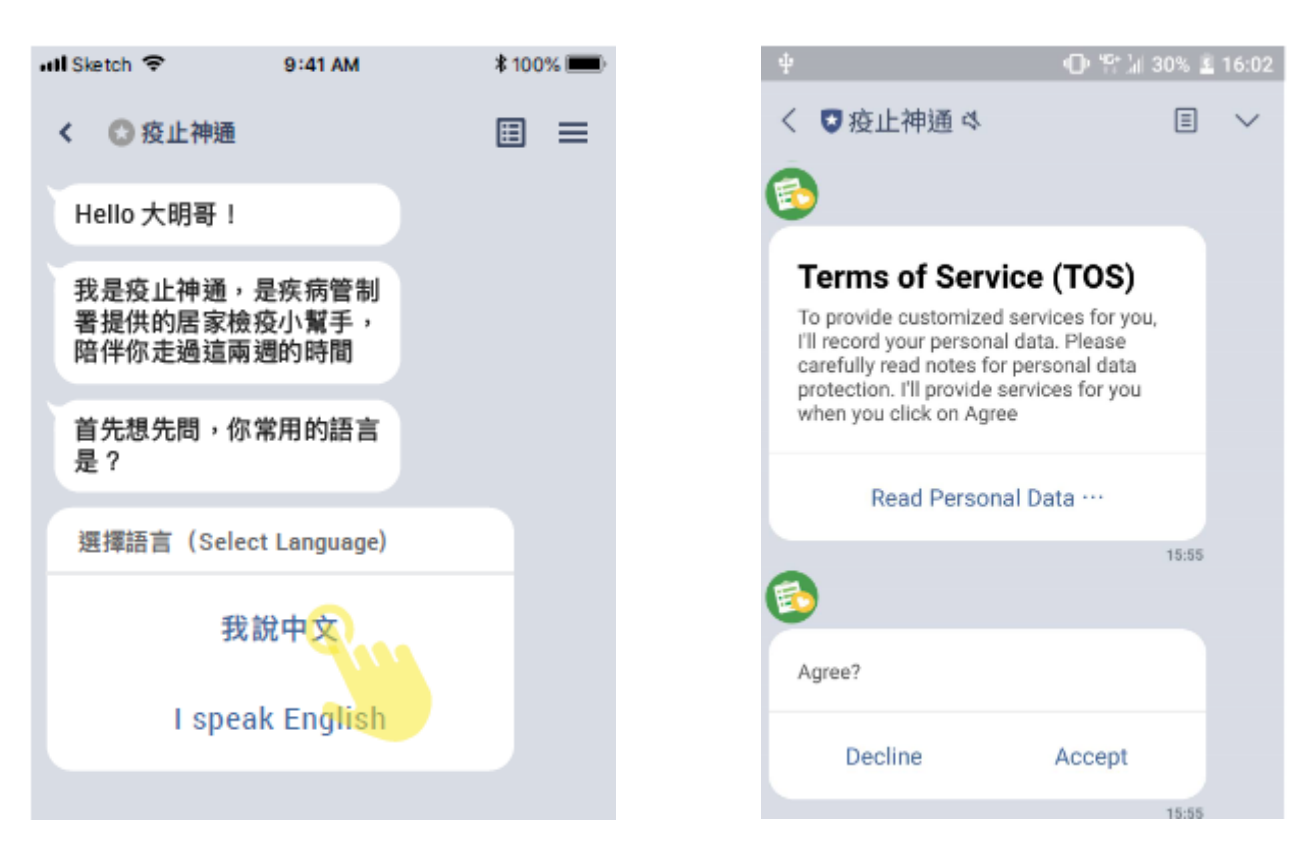

#### 3.Menu

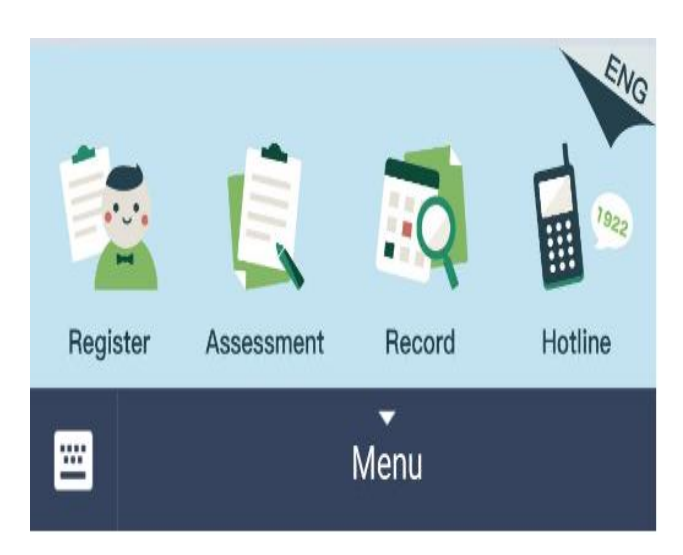

- Click Menu to open or close it
- <sup>¬</sup> Register <sub>¬</sub> Register new user
- 「Assessment」 Fill out Health record

#### form

- <sup>¬</sup> Record <sub>→</sub> Health records history ۲
- 「Hotline」 Call 1922 or Care Center

## 4.Register : Click on 「Menu」, then click 「Register」

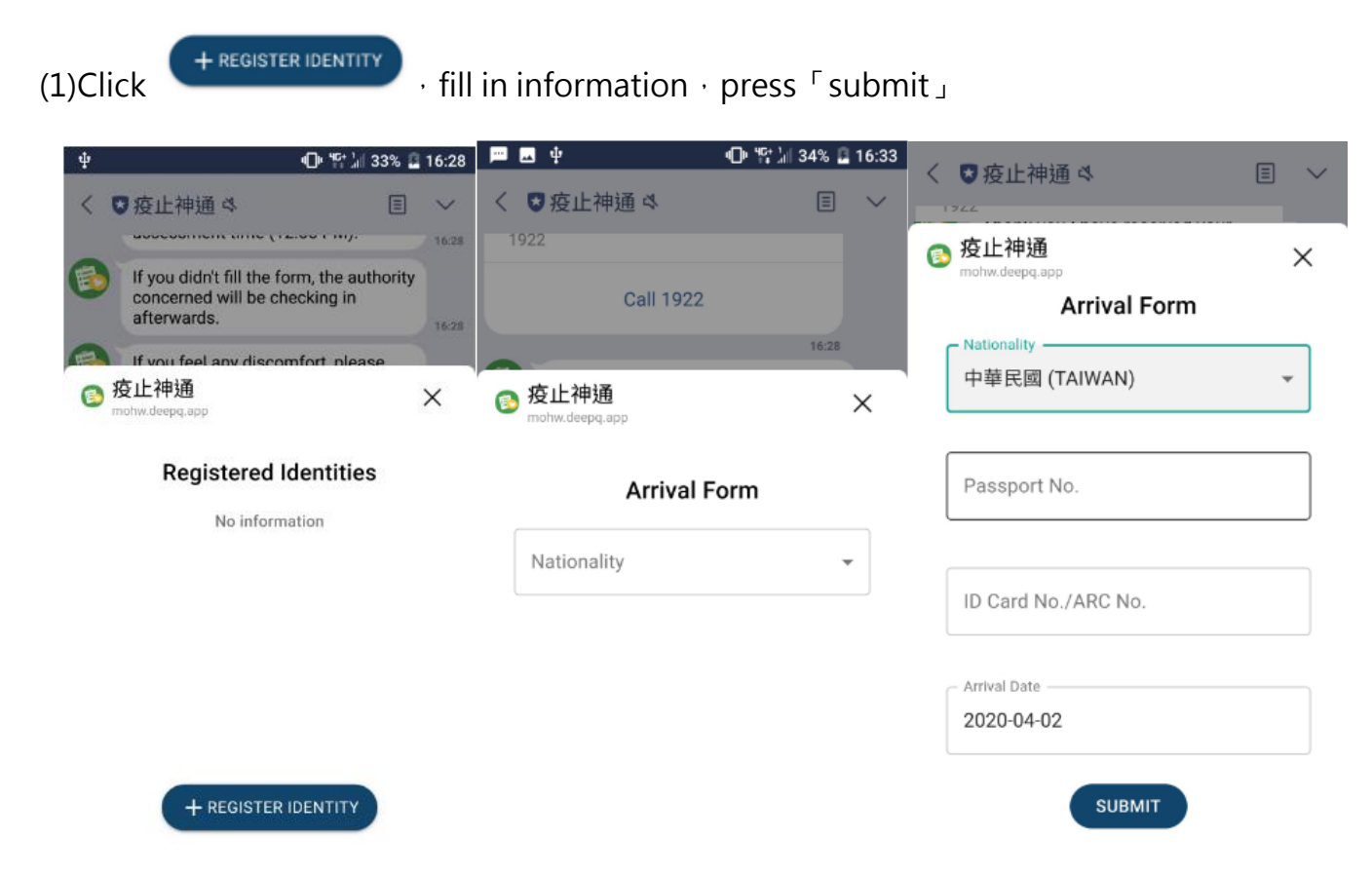

(2)While registered, please wait 1~2 hours · system will notice you after it is been

#### confirmed

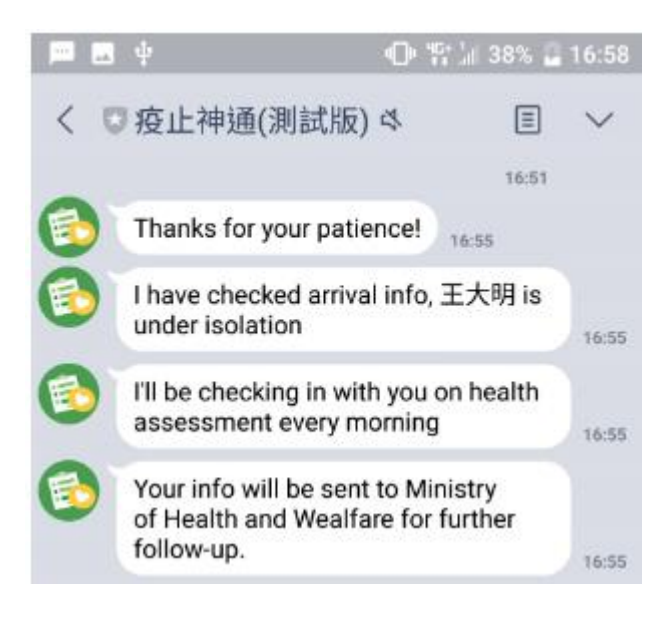

## ★5.Assessment : Click on 「Menu」, then click 「Assessment」

Please finished your health assessment before 12:00 every day within home •

 $\times$ 

| <b>—</b>  | ψ                                         | 0 2 1                 | 38% 🚨 16:58 | 🚳 疫止神通                                                   | ×             |
|-----------|-------------------------------------------|-----------------------|-------------|----------------------------------------------------------|---------------|
| 2.0       | 広止神通(測計時                                  | 5) M                  |             | April 8th Health Recor                                   | d Form        |
| ~ ~       | 反止性地(別叫加                                  | 0~                    | ĒÝ          | Body Temperature *                                       |               |
|           | Read<br>16:58                             | Health As             | sessment    | Temperature can only have up to o number E.g. 35 or 36.5 | ne decimal    |
| <b>(</b>  | Select a user that y<br>health assessment | ou want to re<br>for. | ecord       | Please select the symptoms                               | you currently |
| 0         |                                           |                       | 10.50       | experience                                               |               |
| <b>(</b>  |                                           |                       |             | Runny nose                                               |               |
| Selec     | rt user                                   |                       |             | Nasal congestion                                         |               |
|           |                                           |                       |             | Cough                                                    |               |
|           | 王大明                                       |                       |             | Difficulty breathing                                     |               |
|           |                                           |                       |             | General malaise                                          |               |
|           |                                           |                       |             | Diarrhea                                                 |               |
|           |                                           |                       |             | Loss of smell                                            |               |
|           |                                           |                       |             | Loss of taste                                            |               |
|           |                                           |                       | ENG         | Weak limbs                                               |               |
|           |                                           |                       |             | Did you go to the doctor today?                          |               |
| -         |                                           | - 4                   |             | ○ Yes                                                    |               |
| Regist    | er Assessment                             | Record                | Hotline     | No                                                       |               |
| <b>••</b> |                                           | Menu                  |             | SUBMIT                                                   |               |

### quarantine for 14 days

## 6.Record : Click on 「Menu」, then click 「Record」

• You can view your health records here

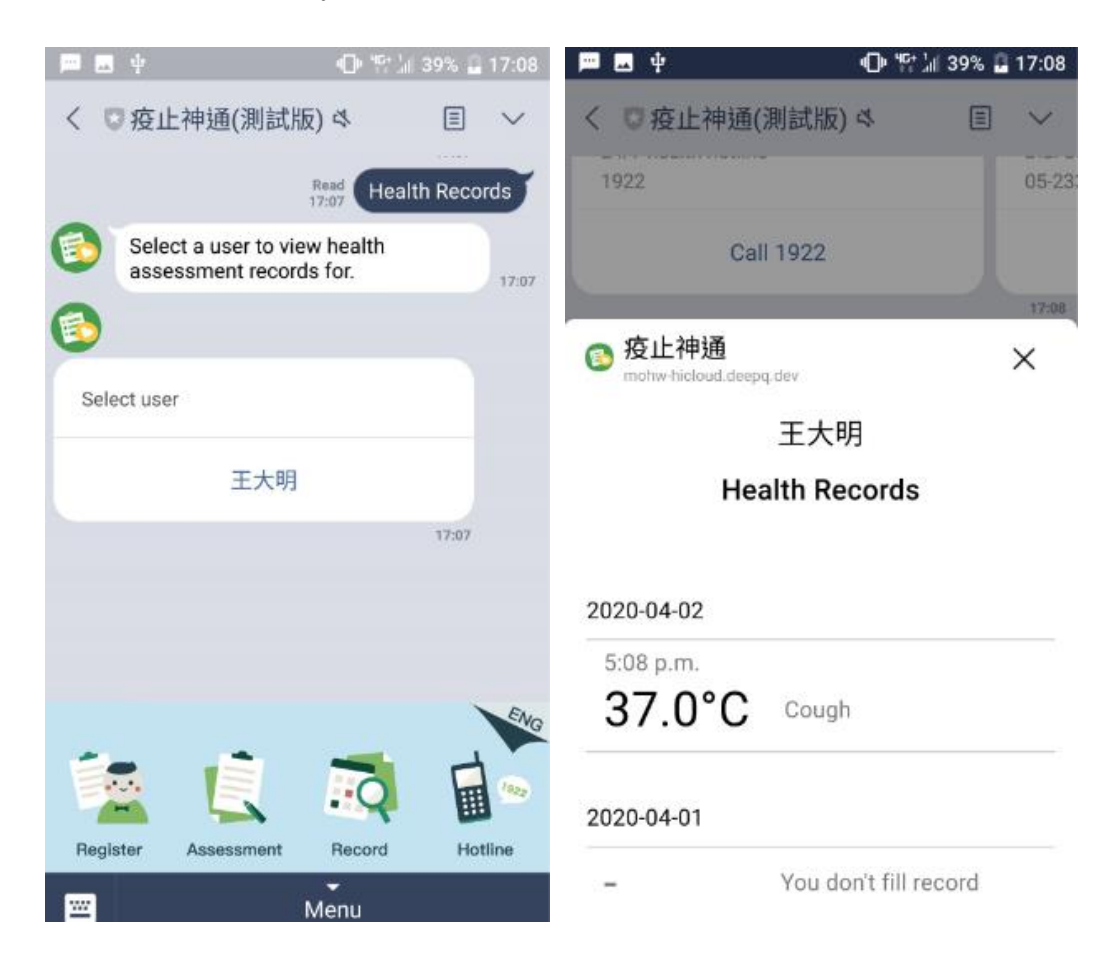

7.Hotline : Click on 「Menu」, then click 「Hotline」

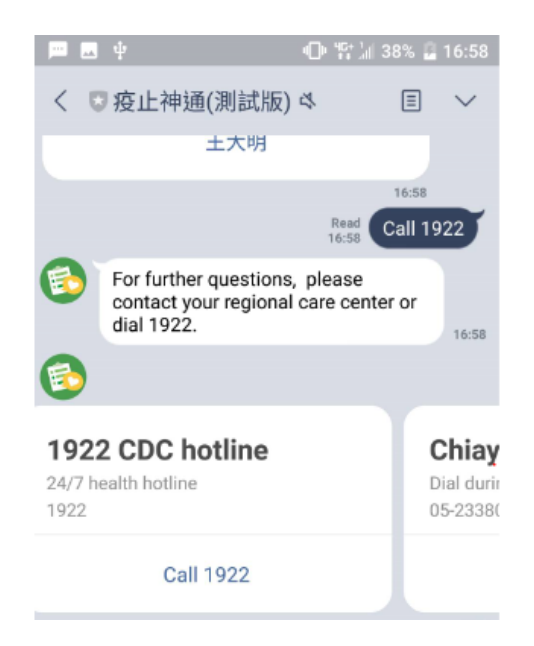

#### 8.Notes

- If you need to register and complete the health assessment form for your minor children, you and your minor children must locate at-the same address.
- The Linebot will remind you to fill in the health assessment form 1~2 times per day.
- Please fill in the health assessment form every day before 12:00 (noon), and the data will be sent to the quarantine tracking system of Ministry of Health and Welfare for record.
- If you have any questions during quarantine, please do not hesitate to contact the regional care center or dial 1922.